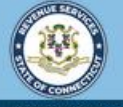

**myCTREC** 

?

Welcome to the Connecticut Department of Revenue Services (DRS) Real Estate Conveyance Center (myCTREC) to File and Pay your Form OP-236. To electronically file your Real Estate Conveyance Tax Return (Form OP-236) with the Town Clerk for participating municipalities. See the the list of participating municipalities.

As a reminder, your submission and payment authorization is not processed until the Town Clerk logs in, approves the submission and records the deed by entering the volume and page number. Your submission can be edited or cancelled anytime up to the date it is recorded.

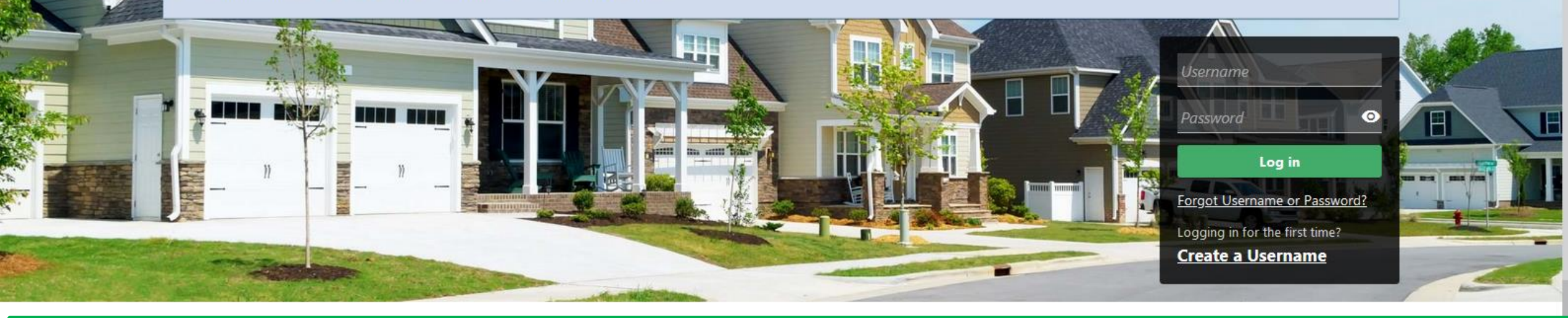

# Filing Form OP-236, Real Estate Conveyance Tax Return, with Payment

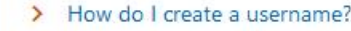

> More Tutorials

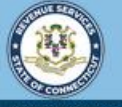

**myCTREC** 

 $\overline{}$ 

Welcome to the Connecticut Department of Revenue Services (DRS) Real Estate Conveyance Center (myCTREC) to File and Pay your Form OP-236. To electronically file your Real Estate Conveyance Tax Return (Form OP-236) with the Town Clerk for participating municipalities. See the list of participating municipalities.

As a reminder, your submission and payment authorization is not processed until the Town Clerk logs in, approves the submission and records the deed by entering the volume and page number. Your submission can be edited or cancelled anytime up to the date it is recorded.

The data you see in this tutorial is completely fictitious. It was made for instructional purposes only. Any resemblance to a real person or business is completely coincidental.

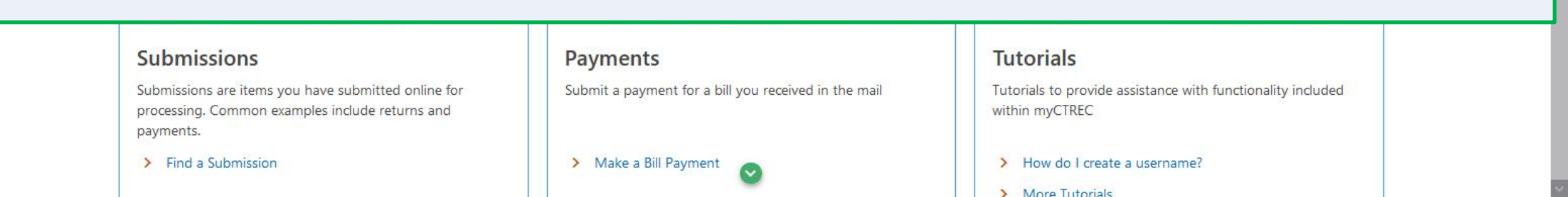

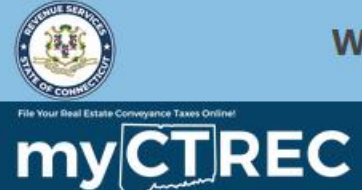

**? 8** 

Welcome, Joe You last logged in on Friday, Sep 30, 2022 8:40:06 AM Manage My Profile

j@person.com

Joe

+1 (210) 230-9129

#### Real Estate Conveyance Options

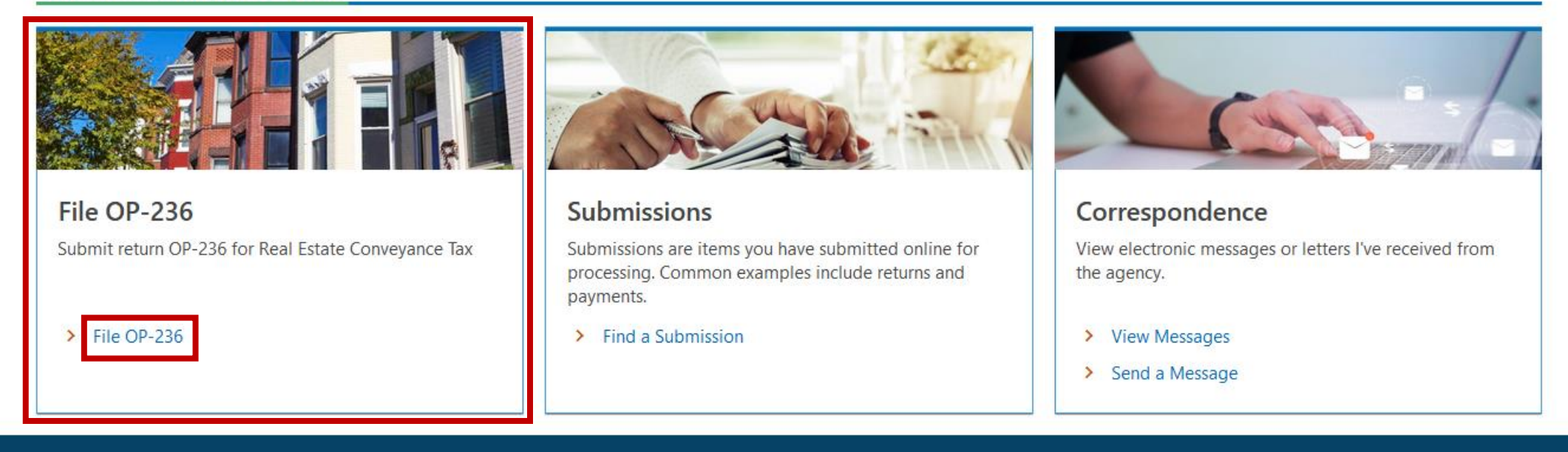

Once you are logged in to myCTREC, the Real Estate Conveyance Options page is displayed. Locate the File OP-236 group and click the File OP-236 hyperlink.

| 1   |   |    |
|-----|---|----|
| < - | J | oe |
|     |   |    |

j@person.com

| Connecticut Real Estate Conveyance Tax | \$0.00      |
|----------------------------------------|-------------|
| Return                                 | Balance Due |
| Joe                                    |             |

Enter the required Conveyance Information. Please note that some information must be entered by choosing from a list of pre-determined options. Click **Next**.

For form instructions, please click here.

| Со | Conveyance Information                                                |          |     |  |  |
|----|-----------------------------------------------------------------------|----------|-----|--|--|
|    | Are you filing an amended return? *                                   | No       | Yes |  |  |
| 1. | Property city/town *                                                  | Required | ~   |  |  |
| 2. | Location of property conveyed - Street Address *                      | Required |     |  |  |
| 6. | Is the grantor a Partnership, S Corporation, LLC, Estate, or Trust? * | No       | Yes |  |  |
| 7. | Was more than one deed filed with this conveyance? *                  | No       | Yes |  |  |
| 8. | Gift return that will be filed *                                      | Required | ·   |  |  |

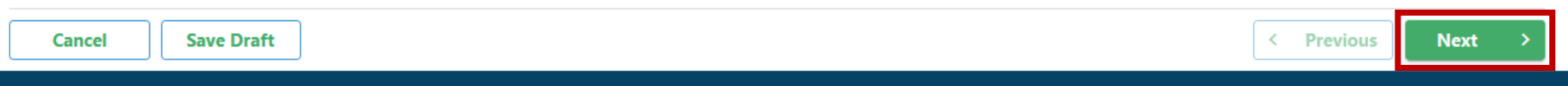

### Provide all required Grantor Information. Click Next.

| Grantor Information                                   |                       |            |        |
|-------------------------------------------------------|-----------------------|------------|--------|
| Please enter the number of grantors on this return: * |                       |            |        |
| Required                                              |                       |            |        |
| 4. Grantor #1 Information                             |                       |            |        |
| Grantor ID Type *                                     | Grantor/Seller ID *   |            |        |
| Required 🗸                                            | Required              |            |        |
| Grantor/Seller Name                                   |                       |            |        |
| Required                                              |                       |            |        |
| Grantor/Seller Country                                |                       |            |        |
| USA ~                                                 |                       |            |        |
| Grantor/Seller Address After Conveyance (Line 1)      |                       |            |        |
| Required                                              |                       |            |        |
| Grantor/Seller Address After Conveyance (Line 2)      |                       |            |        |
|                                                       |                       |            |        |
| Unit Type                                             | Unit                  |            |        |
| ~                                                     |                       |            |        |
| Grantor/Seller City/Town *                            | Grantor/Seller State  |            |        |
| Required                                              | CONNECTICUT ~         |            |        |
| Grantor/Seller Zip *                                  | Grantor/Seller County |            |        |
| Required                                              | ~                     |            |        |
| Address needs to be verified                          | Verify Address *      |            |        |
|                                                       |                       |            |        |
| Cancel Save Draft                                     | •                     | < Previous | Next > |

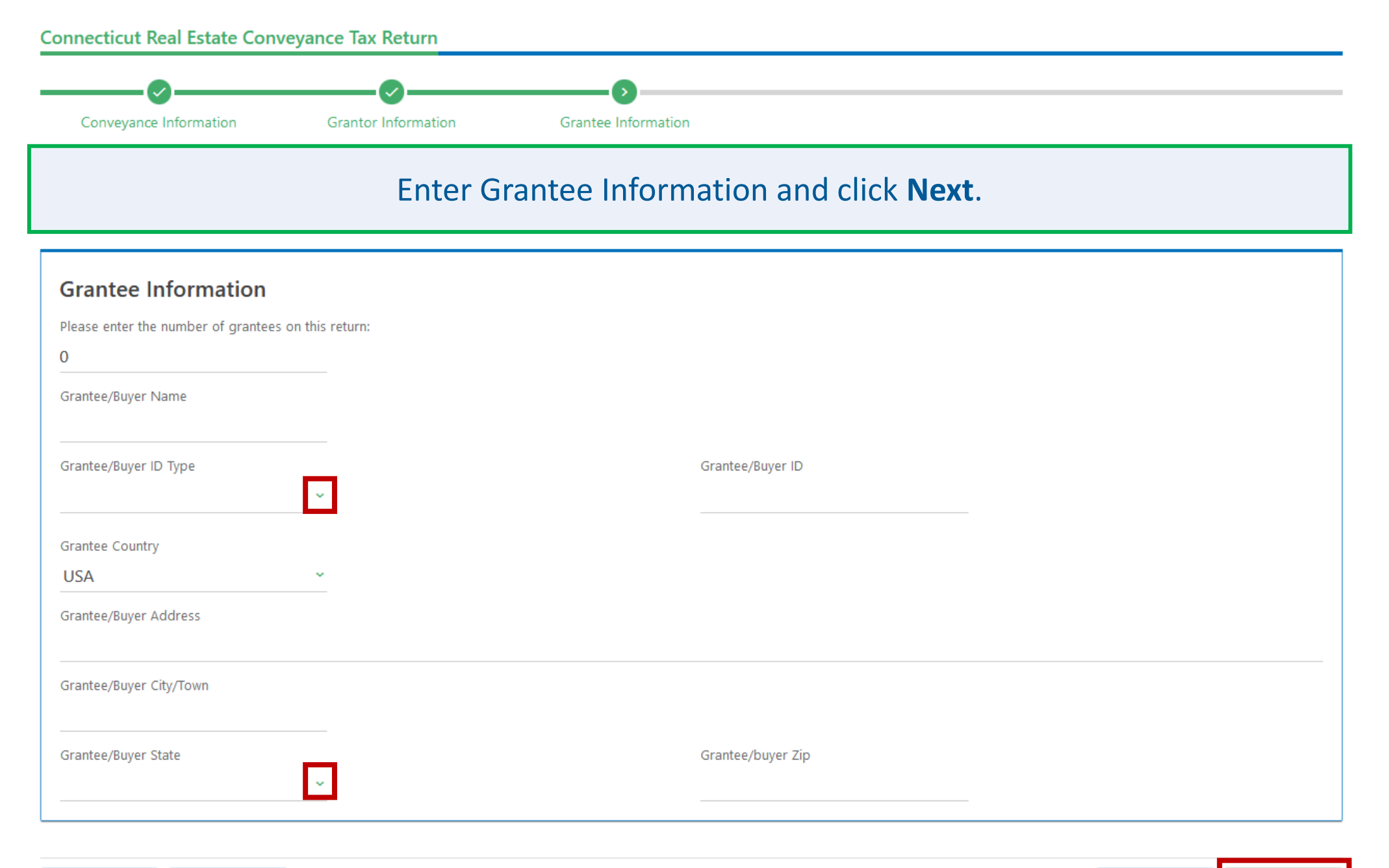

Save Draft

Cancel

| < Previous | < Previous |  |
|------------|------------|--|
|------------|------------|--|

Next

| Connecticut Real Estate Conveyance Tax<br>Return<br>Joe | \$0.00<br>Balance Due                                                          |                             |
|---------------------------------------------------------|--------------------------------------------------------------------------------|-----------------------------|
| Connecticut Real Estate Conveyance Tax Return           |                                                                                |                             |
| Conveyance Information Grantor Information              | Grantee Information<br>(Continued)                                             |                             |
| Complete the Conveyand<br>selecting the                 | ce Information section by entering the<br>ne instrument type from the drop-dow | date conveyed and<br>n box. |
| Conveyance Information (Cont.)                          |                                                                                |                             |
| 11. Date conveyed                                       |                                                                                | Required 🗮                  |
| 13. Type of instrument                                  |                                                                                | Required ~                  |
| 14. The grantor claims no tax is due because:           |                                                                                |                             |
| Conveyance was for no consideration or consideration wa | as less than \$2,000                                                           |                             |
| Exempt under Conn. Gen. Stat. §12-498.                  |                                                                                |                             |
| Exempt code                                             |                                                                                |                             |
| For list of exemptions, please click here.              |                                                                                |                             |
|                                                         |                                                                                |                             |

Save Draft

< Previous

Next

| Conveyance Information             | Grantor Information                     | Grantee Information | Conveyance Information<br>(Continued) |          |          |
|------------------------------------|-----------------------------------------|---------------------|---------------------------------------|----------|----------|
| or form instructions, please cli   | ick here.                               |                     |                                       |          |          |
| Conveyance Informat                | ion (Cont.)                             |                     |                                       |          |          |
| *<br>1. Date conveyed              |                                         |                     |                                       | Required |          |
| 3. Type of instrument *            |                                         |                     |                                       | Required |          |
| 4. The grantor claims no tax is du | ue because:                             |                     |                                       |          |          |
| Conveyance was for no cons         | sideration or consideration was less th | nan \$2,000         |                                       |          |          |
| Exempt under Conn. Gen. St         | tat. §12-498.                           |                     |                                       |          |          |
| *<br>Exempt code                   |                                         |                     |                                       | Required | Г        |
|                                    |                                         |                     |                                       | -        | <b>L</b> |
|                                    |                                         |                     |                                       |          |          |

| Connecticut Real Estate Conveyance Tax<br>Return<br>Joe<br>j@person.com | \$0.00<br>Balance Due                      |                   |
|-------------------------------------------------------------------------|--------------------------------------------|-------------------|
| Connecticut Real Estate Conveyance Tax Return                           |                                            |                   |
| Conveyance Information Grantor Information                              | Grantee Information<br>(Continued)         |                   |
| In this example, the retur                                              | n will not qualify for an exemption. Click | Next to proceed.  |
| Conveyance Information (Cont.)                                          |                                            |                   |
| 11. Date conveyed *                                                     |                                            | Required 🛅        |
| 13. Type of instrument *                                                |                                            | Required ~        |
| 14. The grantor claims no tax is due because:                           |                                            |                   |
| Conveyance was for no consideration or consideration was                | s less than \$2,000                        |                   |
| Exempt under Conn. Gen. Stat. §12-498.                                  |                                            |                   |
| Exempt code                                                             |                                            |                   |
| For list of exemptions, please click here.                              |                                            |                   |
| Cancel Save Draft                                                       |                                            | A Previous Next > |

## Enter the applicable amount for each row in the Amount column. The tax amount due will be calculated for you. Click **Next**.

#### **Computation of Tax**

|                                                          | Amount | Rate   | Calculated Tax |
|----------------------------------------------------------|--------|--------|----------------|
| 15. Consideration for unimproved land                    | 0.00   | 0.0075 | 0.00           |
| 16. Total consideration for residential dwelling         | 0.00   |        |                |
| 16a. Resident dwelling \$800,000 or less                 | 0.00   | 0.0075 | 0.00           |
| 16b. Resident dwelling between \$800,000 and \$2,500,000 | 0.00   | 0.0125 | 0.00           |
| 16c. Resident dwelling exceeding \$2,500,000             | 0.00   | 0.0225 | 0.00           |
| 17. Residential property other than residential dwelling | 0.00   | 0.0075 | 0.00           |
| 18. Nonresidential property other than unimproved land   | 0.00   | 0.0125 | 0.00           |
| 19. Property conveyed by a delinquent mortgagor          | 0.00   | 0.0075 | 0.00           |
| 20. Total State of Connecticut tax due                   |        | -      | 0.00           |

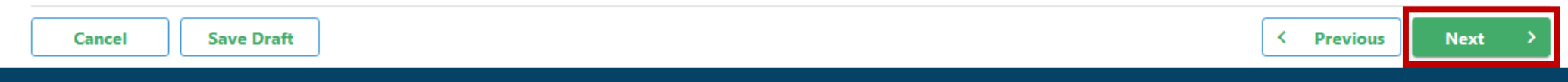

DRS Home CT.gov Home CT.gov | Business Feedback/Questions

State of Connecticut Disclaimer and Privacy Policy. Copyright © 2002-2022 State of Connecticut

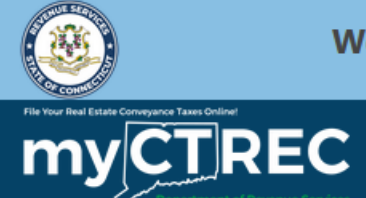

**? 9** 

#### < Joe

| Connecticut F<br>Return | Real Estate Conveyance Tax                 | <b>\$2,250.00</b><br>Balance Due |                                            |                                        |               |
|-------------------------|--------------------------------------------|----------------------------------|--------------------------------------------|----------------------------------------|---------------|
| Upload                  | any supporting docu<br>hav                 | umentation y<br>e uploaded a     | ou have by clicking<br>Il documents, click | the <b>Add</b> hyperl<br><b>Next</b> . | ink. Once you |
| <b>&gt;</b>             | O                                          |                                  | O                                          | <b>⊘</b>                               | O             |
| e Information           | Grantor Information G                      | rantee Information               | Conveyance Information<br>(Continued)      | Computation of Tax                     | Attachments   |
| Attachment              | :s                                         |                                  |                                            |                                        |               |
| You may upload s        | upporting documentation here, however no a | ttachments are required.         |                                            |                                        |               |
| Attachment              | S                                          |                                  |                                            |                                        | Add           |
| Туре                    | Name                                       | Descript                         | tion                                       | Size                                   |               |
| There are no atta       | chments.                                   |                                  |                                            |                                        |               |

| Cancel Save Draft | < Previous | Next > |
|-------------------|------------|--------|
|                   |            |        |

DRS Home CT.gov Home CT.gov | Business Feedback/Questions

State of Connecticut Disclaimer and Privacy Policy. Copyright © 2002-2022 State of Connecticut

Select your Payment Channel Type and enter the required Payment Channel Information.

**Note:** If you'd like to save the entered payment information on your myCTREC account for future use, click the Yes button at the bottom of the Payment Channel panel. This is not required.

A debit block is when you have notified your bank or financial institution to reject all debit requests against your account unless you have provided a specific "debit block code". For more information and a listing of debit block codes, click here

Save Draft

Complete the Confirm Amount field with the amount of tax owed in the Amount field. Click **Next**.

**Note**: Payment will only be initiated AFTER the successful recording of the instrument at the town clerk's office.

| Payment Channel                          | Payment                                       |
|------------------------------------------|-----------------------------------------------|
| Туре                                     | Pays off debt for a specific return or period |
| Direct Payment ~                         | Amount                                        |
| Bank Account Type *                      | 2,250.00                                      |
| Checking                                 | Confirm Amount *                              |
| Savings                                  | Required                                      |
| Routing Number                           |                                               |
| Required                                 |                                               |
|                                          |                                               |
| Account Number *                         |                                               |
| Required                                 |                                               |
| Confirm Account Number *                 |                                               |
| Required                                 |                                               |
| Save this payment channel for future use |                                               |
| No Yes                                   |                                               |
|                                          |                                               |
| Cancel Save Draft                        | Previous Next >                               |

Balance Due

### Complete the Declaration section to provide your electronic signature and click **Submit**.

| ormation                                                                                                    | Conveyance Information<br>(Continued)                                               | Computation of Tax                                                              | Attachments                                                                    | Payment                                                                 | Declaration                                         |
|----------------------------------------------------------------------------------------------------|-------------------------------------------------------------------------------------|---------------------------------------------------------------------------------|--------------------------------------------------------------------------------|-------------------------------------------------------------------------|-----------------------------------------------------|
| Paid Tax Pi                                                                                                    | reparer                                                                             |                                                                                 |                                                                                |                                                                         |                                                     |
| I am a Paid Tax P                                                                                                    | reparer                                                                             |                                                                                 |                                                                                |                                                                         |                                                     |
| Declaration o                                                                                                    | f Taxpayer(s)                                                                       |                                                                                 |                                                                                |                                                                         |                                                     |
| l declare under t<br>correct. l underst                                                                                           | he penalty of law that I have examined<br>tand the penalty for willfully delivering | d this return (including any accompar<br>1 a false return or document to DRS is | nying schedules and statements) and,<br>s a fine of not more than \$5,000, imp | to the best of my knowledge and b<br>isonment for not more than five ye | pelief, it is true, complete, and<br>ears, or both. |
| Once you have a this filing informa                                                                                               | greed that all the information is corre<br>ation.                                   | ct, select "Submit" below to complete                                           | this filing. Upon successful filing, you                                       | will receive a confirmation number                                      | and the option to print a copy of                   |
| Once you have a this filing informa                                                                                               | greed that all the information is corre<br>ation.                                   | ct, select "Submit" below to complete                                           | this filing. Upon successful filing, you                                       | will receive a confirmation number                                      | and the option to print a copy of                   |
| Once you have a<br>this filing informa<br><b>Sign Here</b><br>Indicate who is s<br>return                                         | agreed that all the information is corre<br>ation.<br>igning this                   | ct, select "Submit" below to complete                                           | e this filing. Upon successful filing, you                                     | will receive a confirmation number                                      | and the option to print a copy of                   |
| Once you have a<br>this filing informa<br><b>Sign Here</b><br>Indicate who is s<br>return<br>Connecticut Juris<br>(if applicable) | agreed that all the information is corre<br>ation.<br>igning this<br>s Number       | ct, select "Submit" below to complete                                           | e this filing. Upon successful filing, you                                     | will receive a confirmation number                                      | and the option to print a copy of                   |

Submit

You will receive a confirmation number once you have successfully submitted Form OP-236. Carefully review the Confirmation information. To print or download a copy of this filing, click **Printable View**. Click **OK** to navigate back to your myCTREC profile.

#### Confirmation

Your return has been submitted for review to the Hartford Town Clerk. The return will not be processed until the submission is reviewed and recorded by the Town Clerk.

Your confirmation number is: 0-000-059-628.

#### **Payment Information**

The amount of the Direct Payment will be: \$2,250.00 and will only be initiated AFTER the successful recording of the instrument at the town clerk's office.

#### Filing Details:

Date Submitted:9/30/2022 10:02:48 AMTax Type:Real Estate Conveyance TaxForm Type:Form OP-236Payment Type:ACH Debit/Direct PaymentAmount of Payment: \$2,250.00

The Connecticut Department of Revenue Services reserves the right to require verification of any information that was entered and may request certain information from you at a later date.

OOPS? If you want to make a change on this submission, it is not too late. While a submission is still pending verification, you can change your submission by returning to Search Submissions.

| Printable View |  |
|----------------|--|
| ок             |  |

DRS Home CT.gov Home CT.gov | Business Feedback/Questions

State of Connecticut Disclaimer and Privacy Policy, Copyright © 2002-2022 State of Connecticut

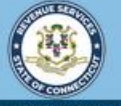

**myCTREC** 

?

Welcome to the Connecticut Department of Revenue Services (DRS) Real Estate Conveyance Center (myCTREC) to File and Pay your Form OP-236. To electronically file your Real Estate Conveyance Tax Return (Form OP-236) with the Town Clerk for participating municipalities. See the the list of participating municipalities.

As a reminder, your submission and payment authorization is not processed until the Town Clerk logs in, approves the submission and records the deed by entering the volume and page number. Your submission can be edited or cancelled anytime up to the date it is recorded.

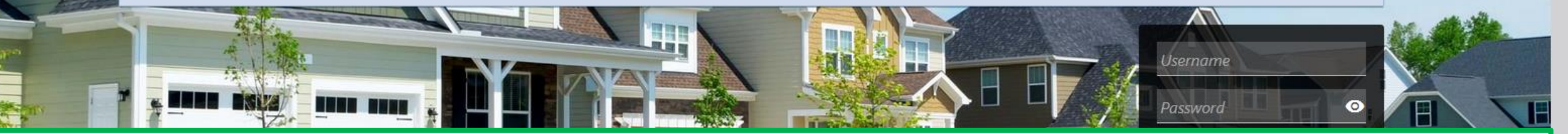

# **Click here for more tutorials!**

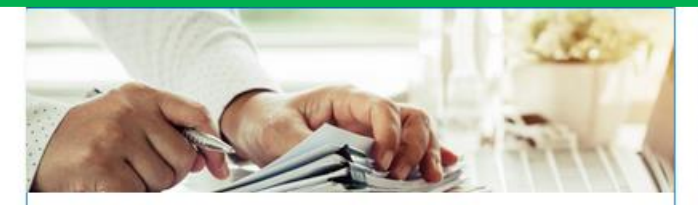

#### Submissions

Submissions are items you have submitted online for processing. Common examples include returns and payments.

> Find a Submission

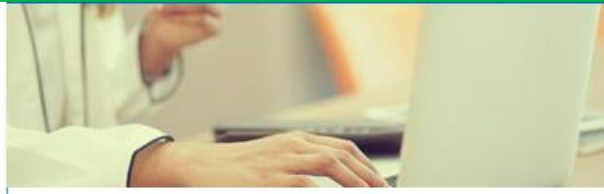

#### Payments

Submit a payment for a bill you received in the mail

#### > Make a Bill Payment

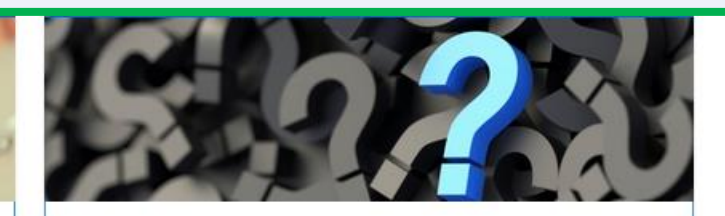

### **Tutorials**

Tutorials to provide assistance with functionality included within myCTREC

- > How do I create a username?
- > More Tutorials